## MetaMoji ClassRoom アップデート方法+新ログイン方法について

### ①MetaMoji ClassRoom のアンインストール

スタートボタンを選択し、MetaMoji ClassRoom の上で<u>右クリック</u>し、<u>アンインストール</u>を選択する。

|   | м   |                      |                    |        |             |                         |  |
|---|-----|----------------------|--------------------|--------|-------------|-------------------------|--|
|   | Ø   | MetaMoJi ClassRoom   |                    |        | 6           | -                       |  |
|   | 0   | Microsoft Edge       | 뀩                  | スタートにビ | ン留めする       | t Edge                  |  |
|   |     | Microsoft Office ツール |                    | その他    |             | ><br>                   |  |
|   | ÷   | Microsoft Store      | Ŵ                  | アンインスト | -11         |                         |  |
| 8 | TĴ) | Microsoft Teams      |                    |        | 0           | $\bigcirc$              |  |
| Ľ |     | Mixed Reality ポータル   | lixed Reality ポータル |        | Webex Teams | Cisco Webex<br>Meetings |  |

#### ② MetaMoji ClassRoom のインストール

I. スタートボタンを選択し、Microsoft Store を選択する。

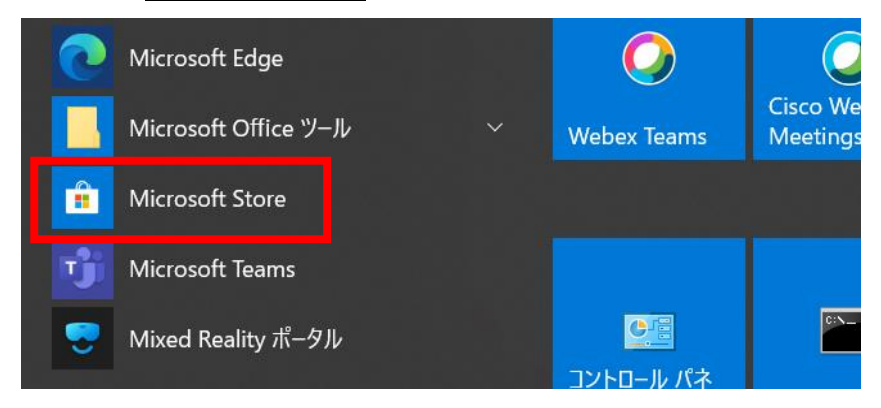

Microsoft Store」のウィンドウの左上の「岐阜県教育委員会」を選択した後、

<u>「MetaMoJi ClassRoom」</u>を選択する。

※もし「岐阜県教育委員会」が見つからなければ、検索エリアで「metamoji」と入力し、「MetaMoji ClassRoom」を選択する。

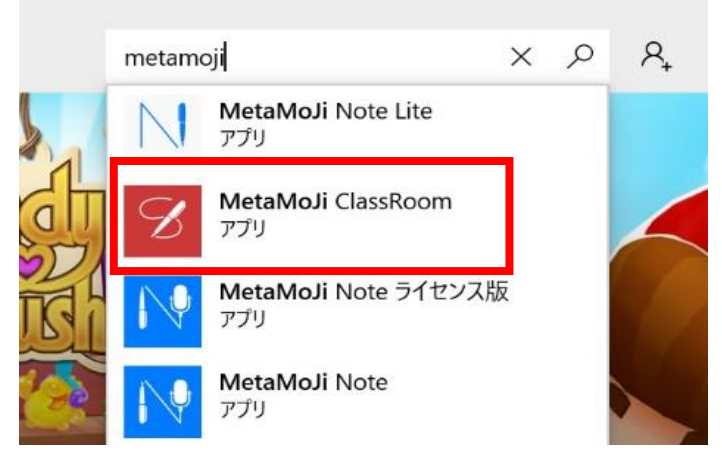

#### 3. インストールを選択する。

※メールアドレスの入力は必要はありません。出てきたウインドウを閉じて「4」へ進みます。

| Micros                  | oft Store |     |           |                                                            | -  |    | × |
|-------------------------|-----------|-----|-----------|------------------------------------------------------------|----|----|---|
| $\leftarrow$            | ホーム       | ゲーム | エンターテイメント | 仕事効率化 お買い得商品 ク検索                                           | ^, | ±8 |   |
| このアプリを所有しています。 インストール … |           |     |           |                                                            |    |    |   |
| S                       |           |     | B         | MetaMoJi ClassRoom<br>MetaMoJi Corporation ・ 教育<br>★★★★★ 5 |    |    |   |

4. ダウンロードと更新ボタン 🞽 を選択し、ダウンロードを開始する。

| Micr         | osoft Store |           |            |                       |       |              |      | _     |                |  |
|--------------|-------------|-----------|------------|-----------------------|-------|--------------|------|-------|----------------|--|
| $\leftarrow$ | ホーム ゲーム     | エンターテイメント | 仕事効率化      | お買い得商品                |       | Q            | 検索 / | R, ⊻9 |                |  |
|              |             |           | - <u>-</u> | ノイートハック Hub           |       |              |      |       |                |  |
| 71           | ライブラリ       |           |            | OpeNote               |       |              |      |       | Ψ              |  |
|              | すべて所有済み     |           | -          | OlleNote              |       |              |      |       | -              |  |
| ₽₽           | インストール済み    |           |            | Microsoft Store       |       |              |      |       | $\overline{1}$ |  |
| Ģ            | インストールする準備  | ができました    |            |                       |       |              |      |       |                |  |
| Ŧ            | ダウンロード      |           | S          | Skype                 |       |              |      |       | Ŧ              |  |
|              |             |           | 6          | Web メディア拡張機能          |       |              |      |       | Ŧ              |  |
|              |             |           |            |                       |       |              |      |       |                |  |
|              |             |           |            | スマホ同期                 |       |              |      |       | Ŧ              |  |
|              |             |           |            |                       |       |              |      |       |                |  |
|              |             |           | ダウン        | 'ロード キュー内 (2)         |       |              |      | すべて   | 再開             |  |
|              |             |           | _          |                       |       | 5 00 KB      |      |       |                |  |
|              |             |           |            | Microsoft フォト         | 14 I- | -IL 03.00 KB | - O  | ×     |                |  |
|              |             |           |            | Matable li Class Daam | ダウンロ  | コードの開始中…     |      |       |                |  |
|              |             |           |            | Metawion ClassRoom    |       |              |      |       |                |  |
|              |             |           |            |                       |       |              |      |       |                |  |

この3~4の部分が機種によって様々な動作・表示が出ます。「何度か繰り返す」「ポップアップを閉じる」 「更新ボタンを押す」「ページの行き来をする」といった適当な対応でダウンロードが進む場合があります。

# MetaMoji ClassRoom ログインの方法

| ① アプリを起動して、ログイン画面で「Microsoft でログイン」             | Meta MoJi ClassRoom |  |  |  |  |
|-------------------------------------------------|---------------------|--|--|--|--|
| を選択。                                            |                     |  |  |  |  |
| <ol> <li>以下の ID・パスワードを入力し、サインインを行う。</li> </ol>  | 器 QR コードでログイン       |  |  |  |  |
| ID:<br>パスワード: 学校で確認してください。                      | MetaMoJi でログイン      |  |  |  |  |
| <b>ツク クケルはロホスリカー グノンナ ヴォナナ</b> バ                | 2 クラス・出席番号でログイン     |  |  |  |  |
| ※2・3年生は旧米通りのロションもてきますが、<br>今後はこの方法を行うようにしてください。 | Microsoft でログイン     |  |  |  |  |

Google でログイン